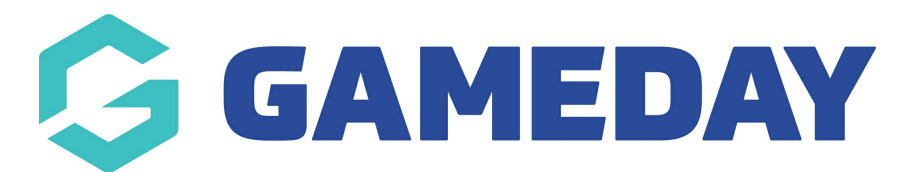

## How do I send a Membership Payment Campaign?

Last Modified on 02/01/2024 2:04 pm AEDT

**Membership Payment Campaigns** allow administrators to send an invoice email to members who need to renew their membership, which includes a link that directs users straight to a payment link without requiring them to complete another registration form each season.

Using the data from the organisation's GameDay database, the Membership Payment Campaigns feature allows administrators to target specific members based on their previously purchased products.

To create a Membership Payment Campaign:

1. In the left-hand menu, open the **Members** section and click **RENEWAL CAMPAIGNS** 

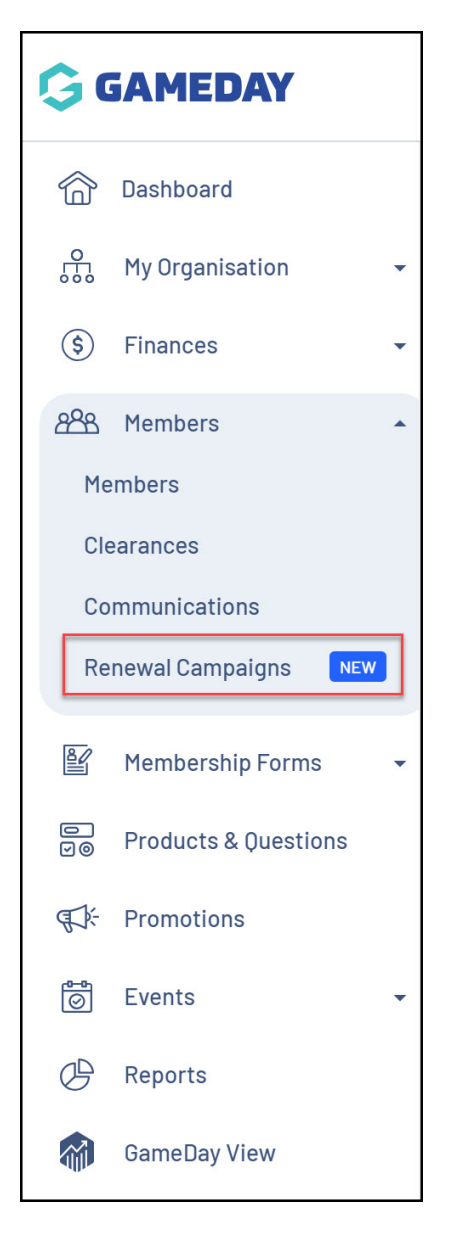

2. Toggle over to the **Membership Payment Campaigns** tab, then click the **CREATE MEMBERSHIP RENEWAL CAMPAIGN** button

| Renewal Campaigns                |                              |                                           |  |
|----------------------------------|------------------------------|-------------------------------------------|--|
| Membership Renewal Reminders     | Membership Payment Campaigns |                                           |  |
| Create Membership Payment Campai | gn                           | All Payment Terms V All Status V Q Search |  |

- 3. In the **Details** tab, enter the following information:
  - Campaign Name: The name of the campaign in your GameDay database
  - Payment Type:
    - Automatic reminders are sent based on the expiry date of the selected product(s). Product Expiry Dates can be found by editing a product and finding the Product End Date field.

• Manual

- Due Date Rule: Determines how long the member has to pay the invoice
- Select Product(s): Select any previously purchased products that you want to use to form the basis of your recipient list. Any members who have previously purchased these products will be available to add to your campaign recipients

## Click **CONTINUE**

| Campaign Name *       GameDay Membership Renewal 2024-25         Payment Terms       Automatic         Payment Type * •       Automatic         Due Date Rule *       30 Days         Terviously Purchased Products       rom invoice generation         Select Product(s) *       Product Name       Price         Action(s)       2023-24 Membership Fee       \$ 0.00 AUD       Image: Compare the state of the state of the st                                                                               | Details                |                                 |             |           |                         |  |
|----------------------------------------------------------------------------------------------------|------------------------|---------------------------------|-------------|-----------|-------------------------|--|
| Payment Type *●       Automatic         Due Date Rule *       30 Days         Our Date Rule *       30 Days         Previously Purchased Product       rom involce generation         Select Product(s) *       Product Name       Price       Action(s)         2023-24 Membership Fee       \$ 0.00 AUD       Image: Comparison of Comparison of Comparison                                            | Campaign Name *        | GameDay Membership Renewal 202  | 24-25       |           | ]                       |  |
| Payment Type *      Automatic       Due Date Rule *     30 Days       Trom involce generation   Previously Purchased Products Select Product(s) *       Product Name     Price     Action(s)       2023-24 Membership Fee     \$ 0.00 AUD                                                                                                    | Payment Terms          |                                 |             |           |                         |  |
| Due Date Rule *     30 Days     rom involce generation       Previously Purchased Products         Select Product(s) *     Product Name     Price     Action(s)       2023-24 Membership Fee     \$ 0.00 AUD        Image: Comparison of the state of the state of the | Payment Type * 🛛       | Automatic                       |             | ~         | ]                       |  |
| Previously Purchased Products       Select Product(s)*     Product Name     Price     Action(s)       2023-24 Membership Fee     \$ 0.00 AUD     Image: Colspan="3">Image: Colspan="3">Image: Colspan="3"                                                                                                    | Due Date Rule *        | 30 Days                         |             | ~         | from invoice generation |  |
| Select Product(s)*     Product Name     Price     Action(s)       2023-24 Membership Fee     \$ 0.00 AUD                                                                                                    | Previously Purchased P | roducts                         |             |           |                         |  |
| 2023-24 Membership Fee \$ 0.00 AUD ■                                                                                                    | Select Product(s) *    | Product Name                    | Price       | Action(s) |                         |  |
| 4                                                                                                    |                        | 2023-24 Membership Fee          | \$ 0.00 AUD | •         |                         |  |
|                                                                                                    |                        | 4                               |             | •         |                         |  |
| Show 10 *         IK         K         1         >         >         I           Showing 1-1 of 1         I         I <td></td> <td>Show 10 * K<br/>Showing 1-1 of 1</td> <td></td> <td></td> <td></td> <td></td>                                                                                                    |                        | Show 10 * K<br>Showing 1-1 of 1 |             |           |                         |  |
| Select Product(s)                                                                                                    |                        |                                 |             |           |                         |  |

4. In the **Renewal Products** tab, click the **SELECT PRODUCT(S)** button to add a product that you want the members to purchase as part of their renewal for the upcoming season.

**Note**: You will need to make sure your products for the upcoming season have been created before you can complete this step. Click here to learn more about creating products

Click **CONTINUE** 

| 🖌 Details | 2 Renewal Products (3) Sche | dule & Messaging (4)Summary |                                        |           | ×             | Ç |
|-----------|-----------------------------|-----------------------------|----------------------------------------|-----------|---------------|---|
|           | Renewal Products            |                             |                                        |           |               |   |
|           |                             | Product Name                | Price                                  | Action(s) |               |   |
|           | Select Product(s) *         | GameDay Membershin 2024/25  | \$ 90.00 AU                            |           |               |   |
|           |                             | <                           | 000.00 A0D                             | -         |               |   |
|           |                             |                             |                                        |           |               |   |
|           |                             | Show 10 × IK                | $\langle 1 \rangle \rangle  1 \rangle$ |           |               |   |
|           |                             | Showing I-I of I            |                                        |           |               |   |
|           |                             | Select Product(s)           |                                        |           |               |   |
|           |                             |                             |                                        |           |               |   |
|           |                             |                             |                                        |           |               |   |
|           |                             |                             |                                        |           |               |   |
|           |                             |                             |                                        |           |               |   |
|           |                             |                             |                                        |           |               |   |
|           |                             |                             |                                        |           |               |   |
|           |                             |                             |                                        |           |               |   |
|           |                             |                             |                                        |           | ?             | ) |
| Cancel    |                             |                             |                                        |           | Back Continue |   |

5. In the Schedule & Messaging tab, enter the following information:

- I would like to generate and send this invoice...:
  - Before Product Expiry Date
  - After Expiry Date
  - Specific Date

**Note**: If you selected a Manual payment type in the previous step, you will only have the **Specific Date** option available

- Day/Week: Choose how long before or after the product expiry date (based on the selection above) you want the invoice to be sent
- Custom Message: Enter any custom messaging you want to appear on the invoice

Use the **ADD SCHEDULED MESSAGE** button if you want to add multiple emails as part of the campaign

Click **CONTINUE** 

| 🖌 Details 🖌 Renev | val Products 3                                           | Schedule & Messaging (4) Summary                                                                          |                                                                           | ×        |
|-------------------|----------------------------------------------------------|----------------------------------------------------------------------------------------------------|---------------------------------------------------------------------------|----------|
| Schedu            | ile and Messag                                           | jing                                                                                                    |                                                                           |          |
| 1.<br>10          | I would like to<br>generate and<br>send this<br>invoice* | Before Product Expiry Date                                                                                | Who are you sending this to? Send To Login Account Email                  |          |
|                   | Day/Week *                                               | 1Week 💌                                                                                                   | Invoice Preview<br>Custom message appears as yellow in the graphic below. |          |
|                   | Custom<br>Message *                                      | Paragraph       ▼       B       I       Ø       III       IIII       IIIIIIIIIIIIIIIIIIIIIIIIIIIIIIIIIIII |                                                                           |          |
|                   |                                                          | Thanks!<br>The GameDay Team                                                                               |                                                                           |          |
|                   | Add Schedul                                              | led Message                                                                                               |                                                                           | ?        |
| Cancel            |                                                          |                                                                                                    | Back                                                                      | Continue |

6. Confirm that your campaign details are correct, then click **CONFIRM AND SAVE** 

| 🖌 Details | 🗸 Renewal Products 🧹   | Schedule & Messaging 4 Summary                                                           | ×   |
|-----------|------------------------|------------------------------------------------------------------------------------------|-----|
|           | Summary                |                                                                                          |     |
|           | Details                |                                                                                          |     |
|           | Campaign Name          | GameDay Membership Renewal 2024/25                                                       |     |
|           | Campaign Sub-type      | Membership Payment Campaign                                                              |     |
|           | Due Date Rule          | 30 Days - from invoice generation                                                        |     |
|           | Previously Purchased P | roducts                                                                                  |     |
|           | Product 1              | 2023-24 Membership Fee                                                                   |     |
|           | Renewal Products       |                                                                                          |     |
|           | Product 1              | GameDay Membership 2024/25                                                               |     |
|           | Sending To             |                                                                                          |     |
|           | Login Account Email    | Yes                                                                                      |     |
|           | Schedule               |                                                                                          |     |
|           | Scheduled Email 1      | 1 Week - Before product end date                                                         |     |
|           |                        | Please note that your membership for the 2023-24 season is due to expire in one week.    |     |
|           |                        | Please follow the link in this invoice to renew your membership for the upcoming season. | ?)  |
| Cancel    |                        | Back Confirm and St                                                                      | ave |

7. You will now see a list of members who have previously purchased the products you added to your campaign in Step 3. Use the checkboxes on the left-hand side to choose which members to whom you want the payment reminders to be sent, then click **ADD X MEMBERS** 

| G          | GAM          | EDAY                    | Create + Q S    | earch                        |                        | ₿ 🖨                       | 🕐 🗳 🌣 PVT Nati  | National RS |
|------------|--------------|-------------------------|-----------------|------------------------------|------------------------|---------------------------|-----------------|-------------|
|            | Add Me       | embers to Campai        | gn              |                              |                        |                           |                 | ×           |
| (*         | Uns          | select All 7 Member     | s Selected      | DB From $\rightarrow$ DOB To | ← All Assigned Genders | s ~ All Gender Identities | ✓ Q Search      |             |
| 05         |              | Name                    | Assigned Gender | Gender Identity              | Birthdate              | Start Date                | End Date        | ^ I         |
| <i>a</i> . |              | SameDay Test            | Male            | Male                         | 20/03/2014             | 13 June 2023              | 14 June 2024    |             |
|            | $\checkmark$ | Ph Call                 | Male            | Male                         | 01/01/2012             | 24 October 2022           | 25 October 2023 |             |
|            |              | Only Call               | Male            | Prefer not to say            | 01/01/2008             | 24 October 2022           | 25 October 2023 |             |
|            |              | Ross Wilson             |                 | Male                         | 22/11/1981             | 30 March 2023             | 31 March 2024   |             |
| 8          |              | Ross Wilson             |                 | Male                         | 22/11/1981             | 21 October 2022           | 21 October 2023 |             |
|            |              | tests lean              | Male            |                              | 01/05/2005             | 31 May 2023               | 1 June 2024     |             |
|            |              | Zaine Michaels          | Male            | Male                         | 31/05/2008             | 18 May 2023               | 19 May 2024     |             |
| A          | 4            |                         |                 |                              |                        |                           |                 | >           |
|            | Show         | 10 ×                    |                 | IK                           |                        |                           |                 | - 15        |
| Q          | Showi        | ng 1-7 of 7             |                 |                              |                        |                           |                 |             |
|            |              |                         |                 |                              |                        |                           | Cancel Add 7    | Members     |
| Me         |              | 10                      |                 |                              |                        |                           |                 |             |
| Mon        | thly AU      | D <u>Change My Plan</u> |                 |                              |                        |                           |                 |             |
| 4          |              | •                       |                 |                              |                        |                           |                 |             |

Your campaign is now scheduled to be sent on the appropriate dates

| ameDa<br>Scheduled | ay Mo  | embership Re    | enewal 2024/:   | 25                |            |                              |                           |          |           |
|--------------------|--------|-----------------|-----------------|-------------------|------------|------------------------------|---------------------------|----------|-----------|
| Details            | S      | Previously Purc | hased Products  | Renewal Produ     | icts S     | cheduling & Messaging Memb   | ers                       |          |           |
| Add                | d Memt | bers            | DOB F           | rom →             | DOB To     | ✓ All Assigned Genders ✓     | All Gender Identities 🗸 🗸 | Q Search |           |
|                    |        | Name            | Assigned Gender | Gender Identity   | Birthdate  | Member Email                 | Account Login Email       | Status   | Action(s) |
| ~                  |        | ) familia fai   | Male            | Male              | 20/03/2014 |                              | ros alter propretty aga   | Inactive | View      |
| ~                  |        | ) m.c           | Male            | Male              | 01/01/2012 |                              |                           | Inactive | View      |
| ~                  |        |                 | Male            | Prefer not to say | 01/01/2008 |                              | 1011-1012011/00000004444  | Inactive | View      |
| ~                  |        |                 |                 | Male              | 22/11/1981 | conseign/?@graf.com.genetisg | ros elon direpende au     | Active   | View      |
| ~                  |        | Rose Wilson     |                 | Male              | 22/11/1981 | rosanlja:19 graf con genelaj |                           | Inactive | View      |
| ~                  |        | Territy Second  | Male            |                   | 01/05/2005 | No. overprischagerts.com     |                           | Inactive | View      |
| ~                  |        | Tern McCarry    | Male            | Male              | 31/05/2008 | sager-grappening app         | angena patènggamaning ang | Active   | View      |
| 4                  |        |                 |                 |                   |            |                              |                           |          | - (-      |

Once the member receives the invoice email, it will appear as below:

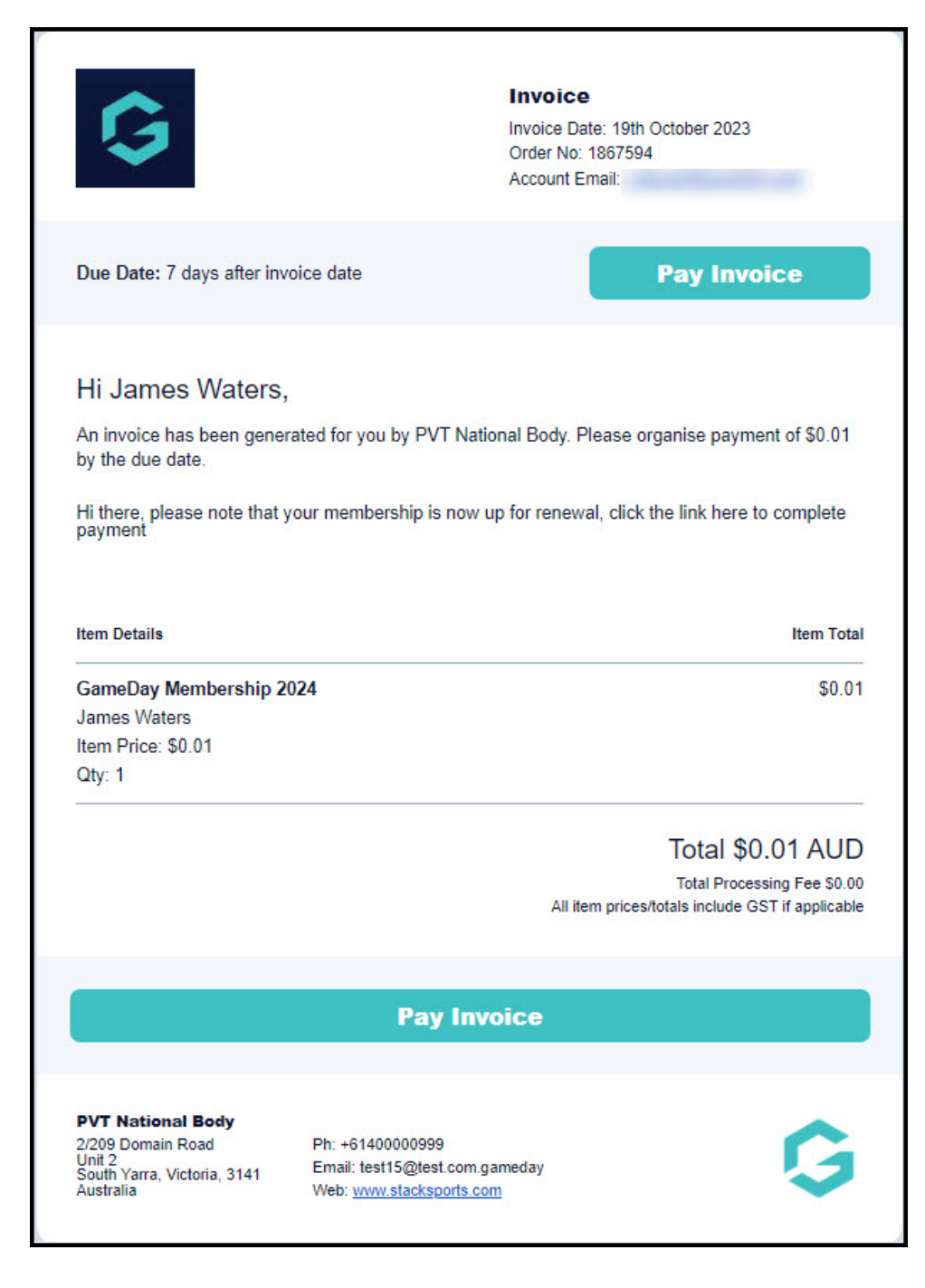

## **Related Articles**